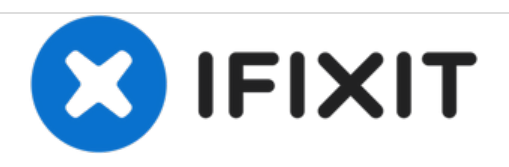

# iMac Intel 21.5インチ EMC 2389 光学ドライブの 交換

必須条件

作成者: Andrew Bookholt

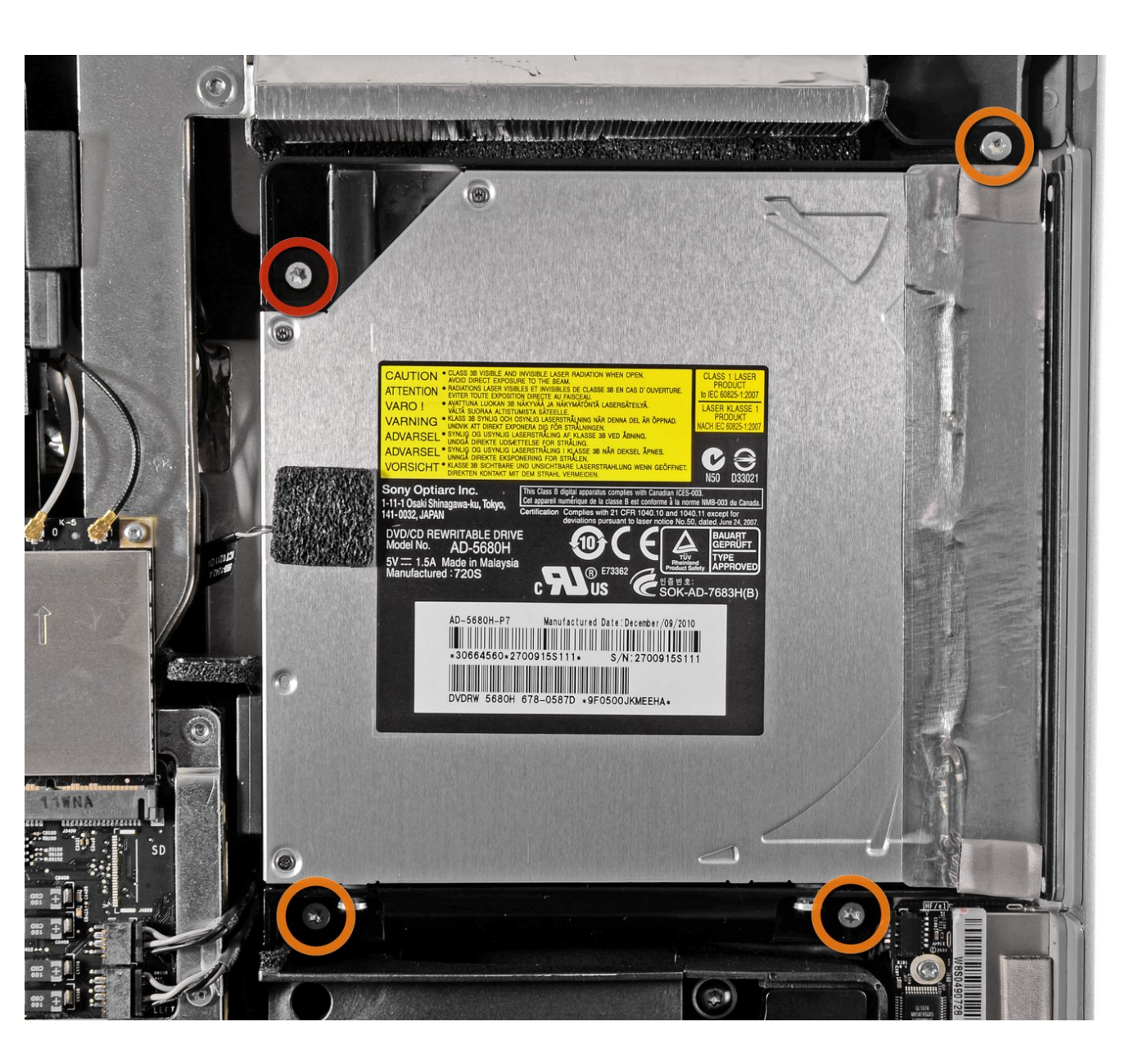

ã"ã®æ–‡æ∍¸ã⁻2020-11-26 02:18:28 PM (MST)ã«ä½œæ^ã•ã,Œã¾ã—ãŸã€,

# はじめに

必須条件

ã"ã®æ–‡æ∍,ã⁻2020-11-26 02:18:28 PM (MST)ã«ä½œæ^ã•ã,Œã¾ã—ãŸã€,

#### 手順1-光学ドライブ

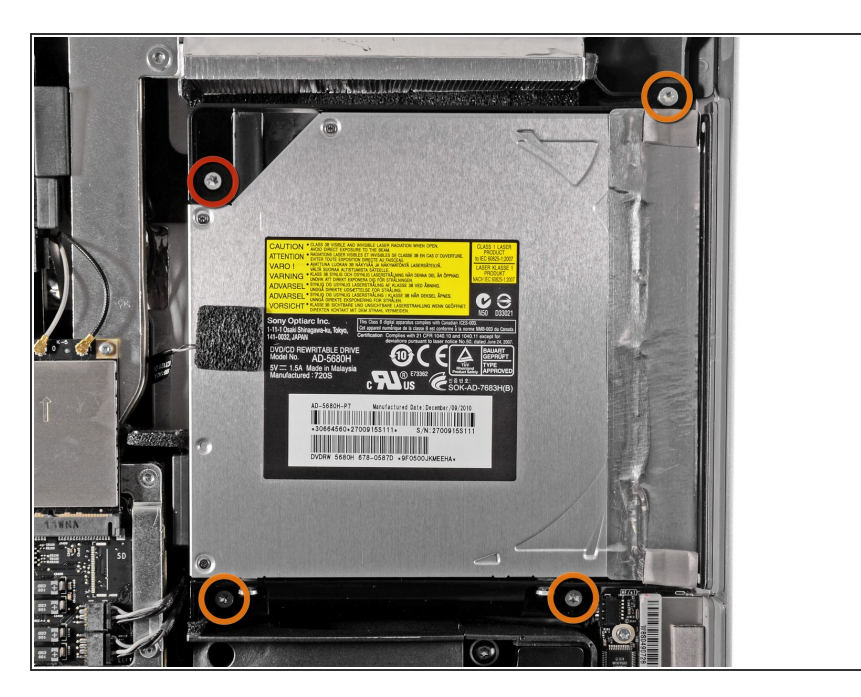

- )次の4本のネジを外します。
  - 9.3 mm T10 トルクス大ネジ
    (頭) -1本
  - 9.3 mm T10トルクスネジー3本

## 手順 2

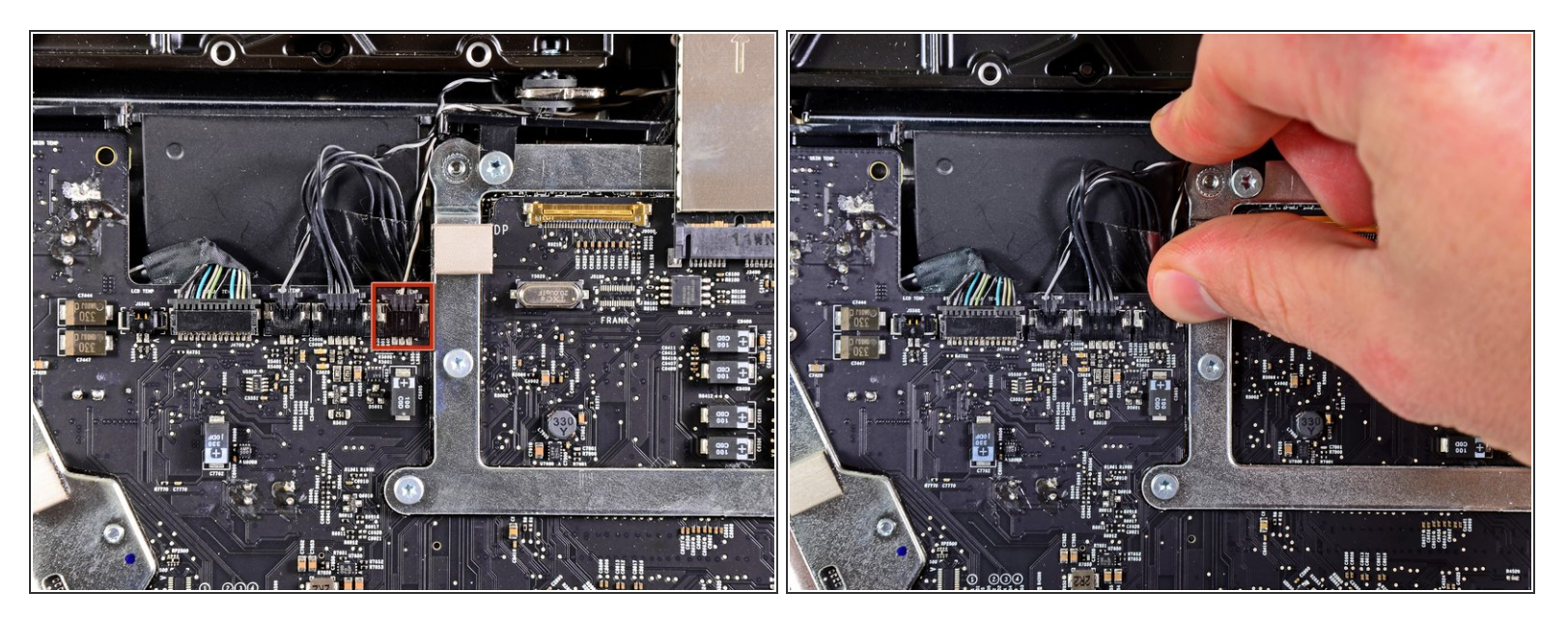

● 光学ドライブのサーマルセンサのコネクタを、ロジックボードのソケットから接続を外すため、 iMacの上部端に向けて引き抜きます。

ã"ã®æ–‡æ, ã⁻2020-11-26 02:18:28 PM (MST)ã «ä1⁄₂œæ^ã•ã,Œã¾ã—ãŸã€,

### 手順 3

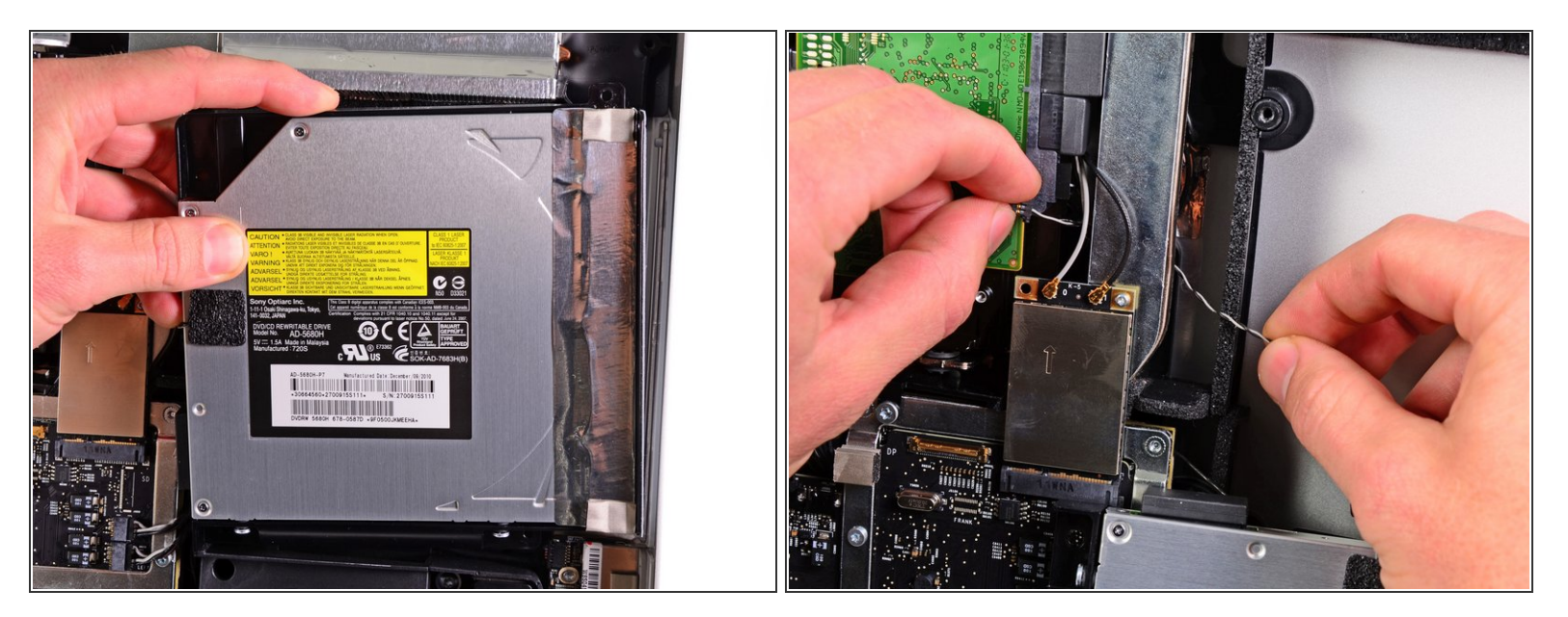

- 光学ドライブの内部上端を持ち上げて、ロジックボードに付いているGPUフレームからコネクタを動かして外します。
- 光学ドライブをアウターケース右側の取付けピンから慎重に引き抜き、光学ドライブケーブルの 接続を外すためのスペースを作ります。
- GPUヒートシンクの裏から光学ドライブサーマルセンサーコネクタを巻き戻すときは、光学ドラ イブを下側に引っ掛けてください。

ã"ã®æ–‡æ∍,ã⁻2020-11-26 02:18:28 PM (MST)ã«ä½œæ^ã•ã,Œã¾ã—ãŸã€,

#### 手順 4

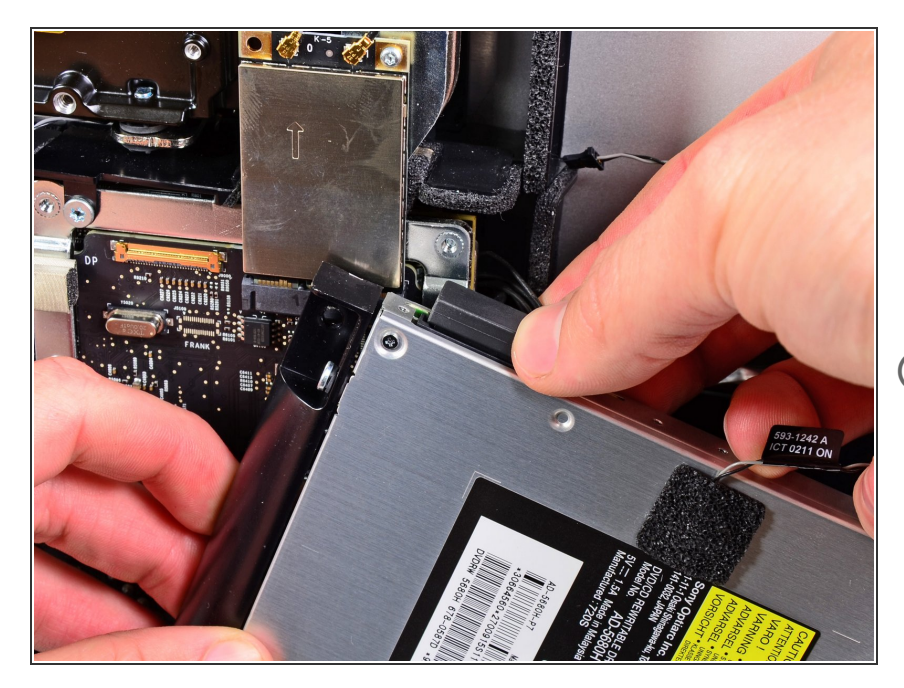

- 光学ドライブからコネクタを引っ張り、光学ドライブケーブルの接続を外します。
- iMacから光学ドライブを取り出しま す。

デバイスを再組み立てする際は、これらのインストラクションを逆の順番に従って作業を進めてください。

ã"ã®æ–‡æ∍,ã⁻2020-11-26 02:18:28 PM (MST)ã«ä½œæ^ã•ã,Œã¾ã—ãŸã€,